【学校図書】デジタル教科書 インストール手順書

1 DVDをリーダーに挿入し、しばらくすると自動再生の画面が表示されます。

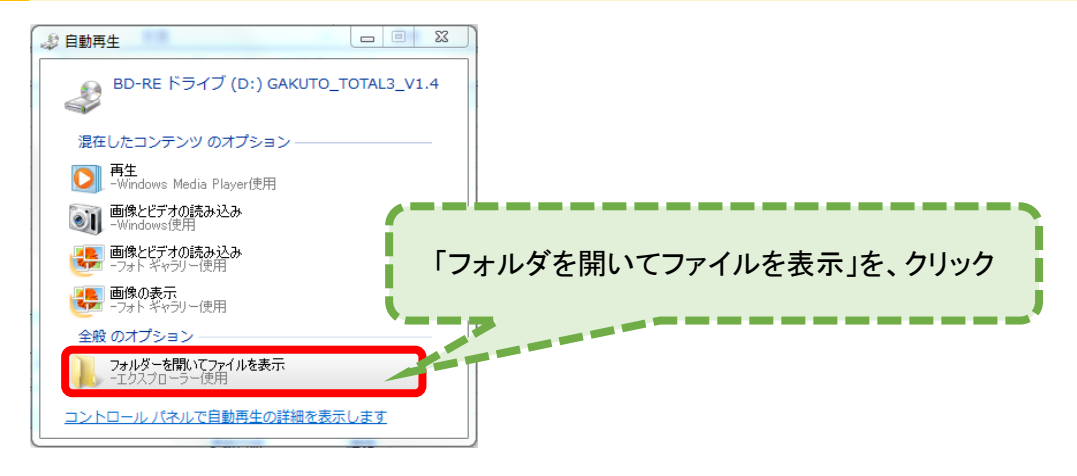

「現在ディスクにあるファイル」が表示されます 右側のwindowsをダブルクリック

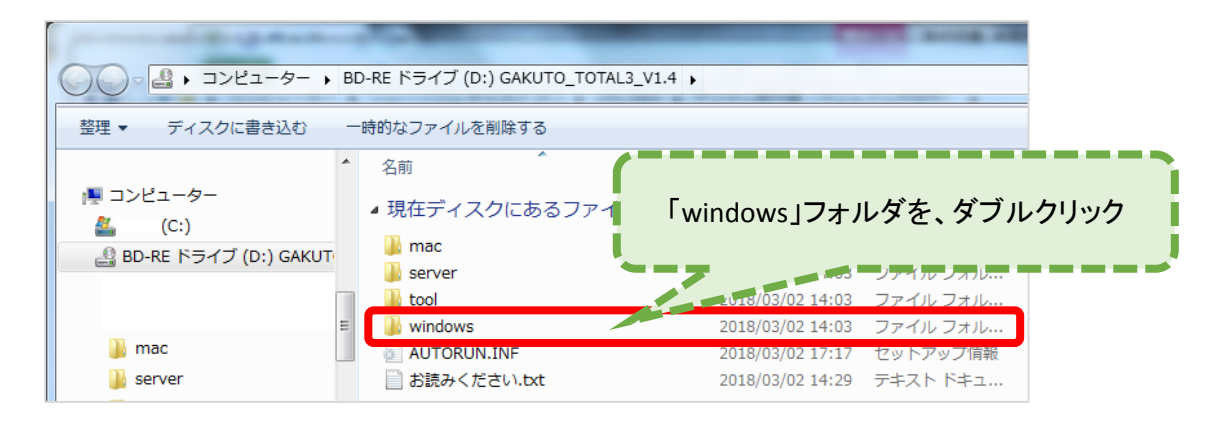

3 拡張子が「.exe」のアプリケーションをダブルクリック

| 6 | 🗿 🔍 🖉 🕷 DVD RW 🕅                                                                                                    | 51 | ブ (E:) GAKUTO_TOTAL2_V1 | .1 | • windows        | <b>- - 4 y</b> |  |
|---|----------------------------------------------------------------------------------------------------|----|-------------------------|----|------------------|----------------|--|
|   | 整理 ▼ ディスクに書き込む                                                                                                    |    |                         |    | ガゴルクリック          | :==            |  |
|   | New Sector Sector Sect | *  | 名前                      |    | チンルシリシン          | 種類             |  |
|   | ■ ビデオ ♪ ミュージック                                                                                                    |    | ▲ 現在ディスクにあるフ            | די | (1)              | •<br>          |  |
|   | <u> </u>                                                                                                    |    | install_2.exe           | 10 | 2017/02/15 12:28 | アプリケーション       |  |

4 (下の画面が表示されます)

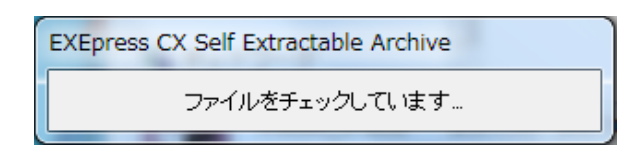

※なにもしなくて良いです。

5 インストールがはじまります

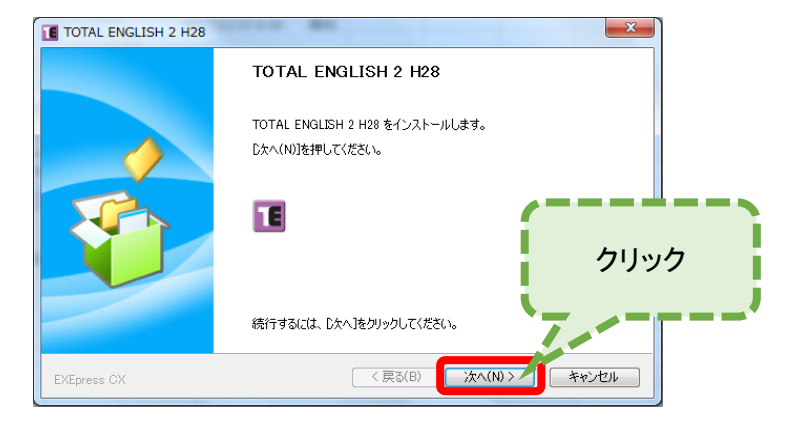

## 6 「コピー先のフォルダの指定」は、なにもせずにそのまま「次へ」をクリックします

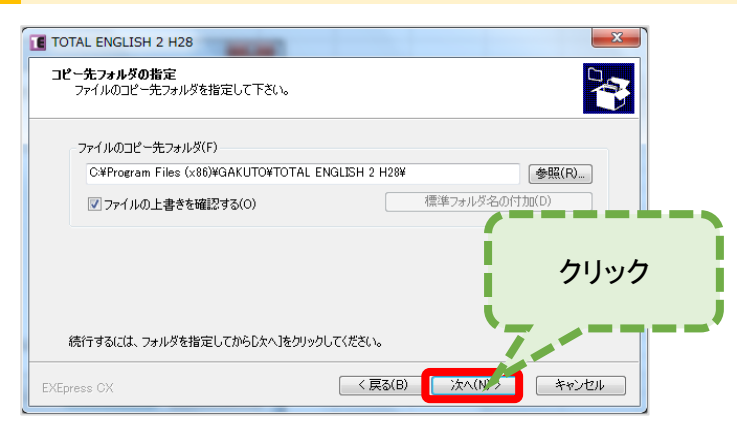

(このメッセージが表示された場合は、「はい」で進みます。

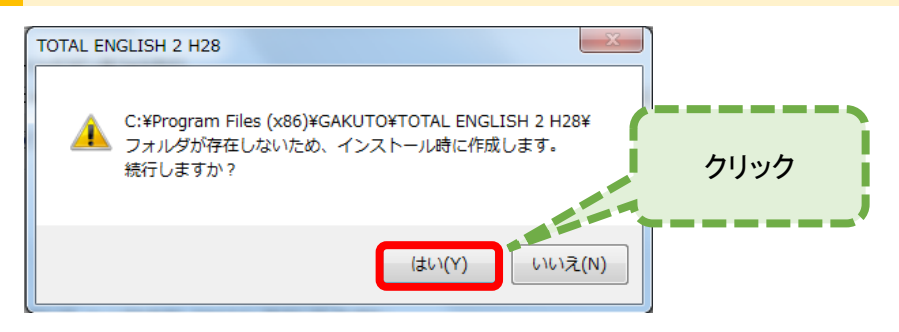

8 「コピー準備の完了」では、そのまま「次へ」で進みます

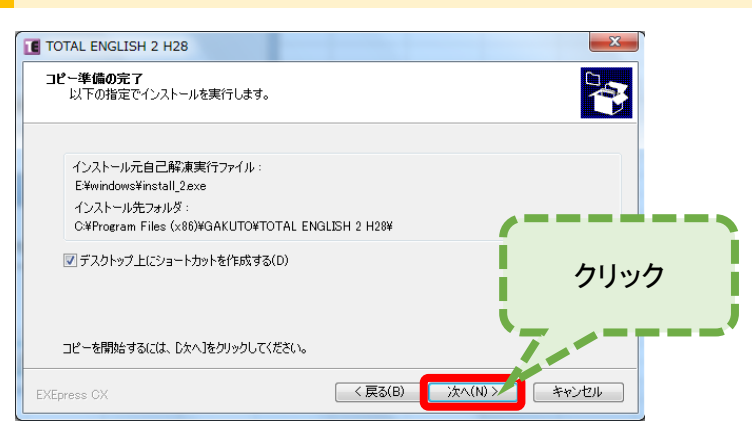

| TOTAL ENGLISH 2 H28                                                                                      |            |  |  |
|----------------------------------------------------------------------------------------------------|------------|--|--|
| インストール中<br>ファイルのコピーやその他の処理を行                                                                             | っています。     |  |  |
| <ul> <li>✓ ファイルをコピー中<br/>アンインストール情報登録中<br/>ショートカット登録中</li> <li>C¥Program Files (x86)¥GAK_¥adc</li> </ul> | ibeop vich |  |  |
|                                                                                                    |            |  |  |

## 9 インストールが完了しました

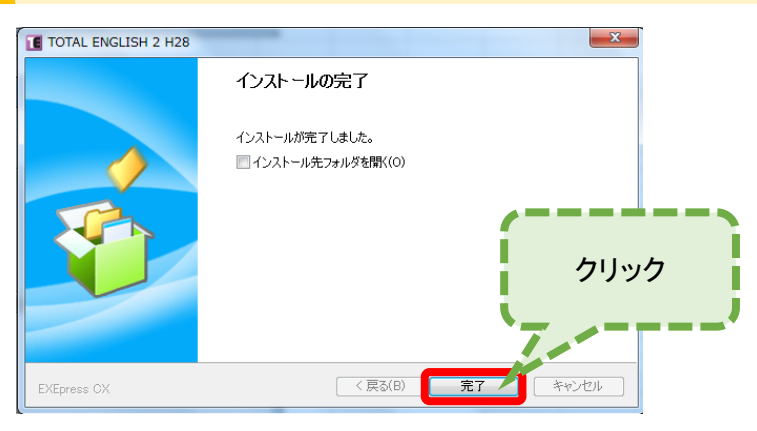

デスクトップ上に、ショートカットが作成されます。

ダブルクリックして起動し、動作確認をしてください。